# 2024년 혁신지원사업 핵심역량 진단/평가 사후진단 참여 매뉴얼

2024.11.06.(수) 기준

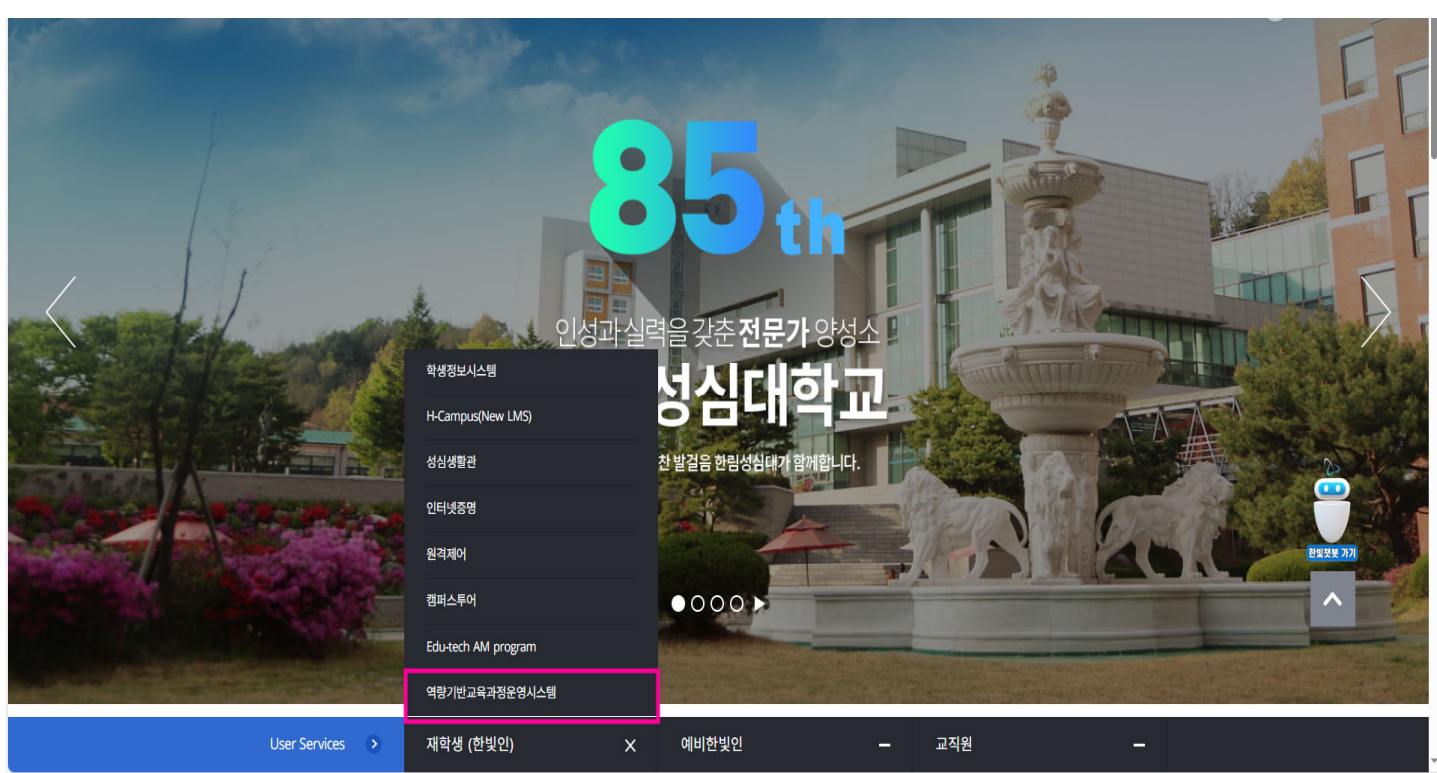

1. 대학 홈페이지 접속-역량기반교육과정운영시스템 접속

#### 2. 본인 학번, 비번 입력 후 로그인(학생 체크)

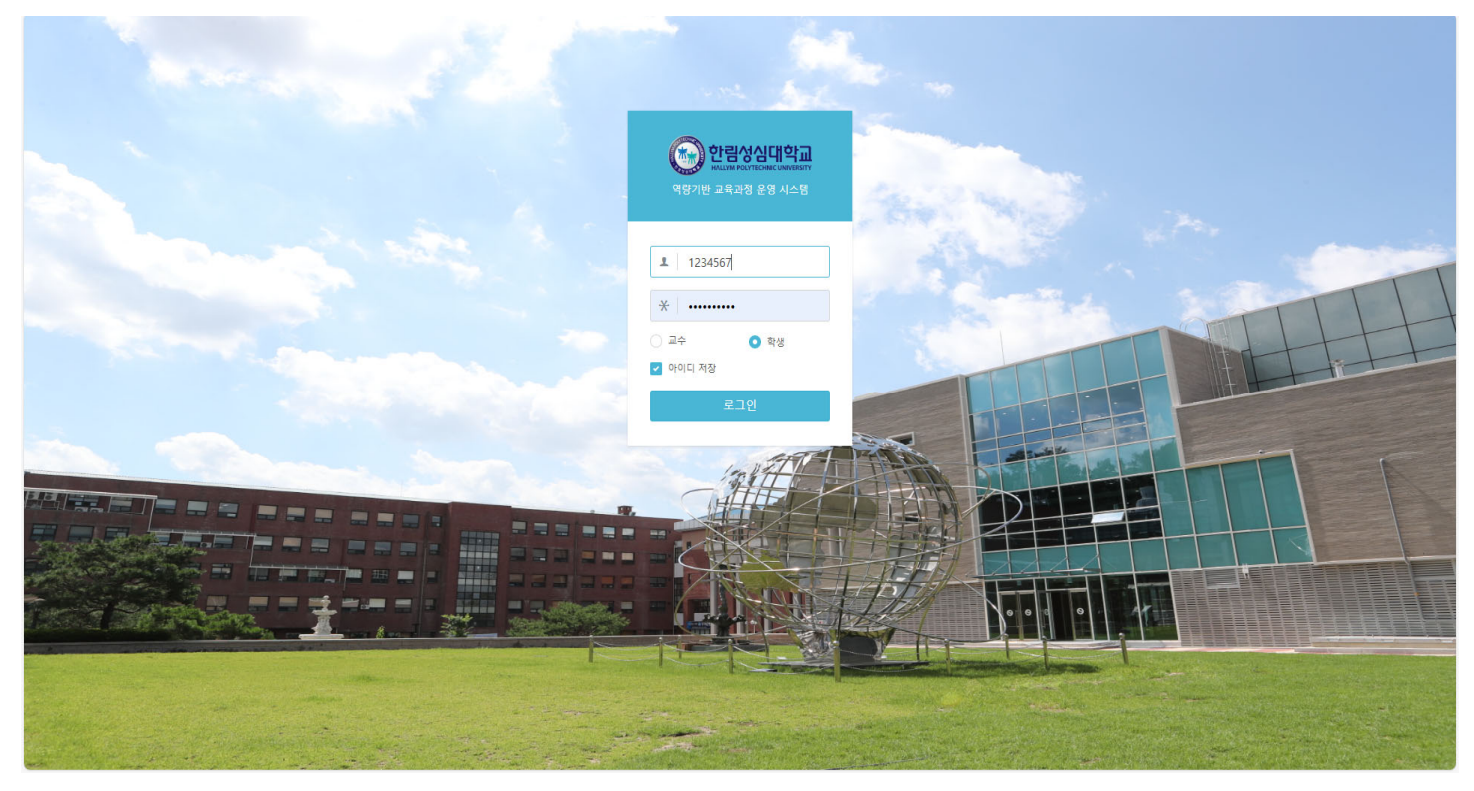

## 3. 상단 [역량진단평가] 탭 클릭

| 한평생       | 상대학교 강의계획 역량진단평가          |     |              | 1 |  |  |  |  |
|-----------|---------------------------|-----|--------------|---|--|--|--|--|
| 2024년     | 도 1학기                     |     |              |   |  |  |  |  |
| 조회가능      | 조회가능한 항목은 패런색 버튼으로 표가됩니다. |     |              |   |  |  |  |  |
| #         | 교과옥                       | 교수명 |              |   |  |  |  |  |
| 1         | 기술능력                      | 죄지혜 | 강의계력서        |   |  |  |  |  |
| 2         | 리소스 3D 모델링                | 배종식 | · 강의계획서      |   |  |  |  |  |
| 3         | 실감형 미디어 제작 기초             | 노원일 | · 강의계획서      |   |  |  |  |  |
| 4         | 영상효과 기초                   | 최지헤 | 강의계획서        |   |  |  |  |  |
| 5         | 인성과 소통                    | 지병준 | <b>경의계획서</b> |   |  |  |  |  |
| 6         | 콘텐츠 분석 및 발굴               | 조영식 | 경의계획시        |   |  |  |  |  |
| 7         | 콘텐즈 시뮬레이션                 | 지병준 | · 경의계획시      |   |  |  |  |  |
|           |                           |     |              |   |  |  |  |  |
|           |                           |     |              |   |  |  |  |  |
|           |                           |     |              |   |  |  |  |  |
|           |                           |     |              |   |  |  |  |  |
|           |                           |     |              |   |  |  |  |  |
|           |                           |     |              |   |  |  |  |  |
|           |                           |     |              |   |  |  |  |  |
|           |                           |     |              |   |  |  |  |  |
|           |                           |     |              |   |  |  |  |  |
| ③ 한명생의역학급 |                           |     |              |   |  |  |  |  |

## 4. 표시된 평가문항 클릭

| ' <b>미진행</b> '<br>평가가 | <mark>미진형</mark> 인 평가영을 클릭하고 역량진단평가를 진행하세요. (평가기간 내에만 가능. '완료' 인 경우 수정 불가)<br>경가가 마감되어 진행상황이 '결과보가'인 경우 평가영을 클릭하고 평가결과를 조회할 수 있습니다. |                    |                                     |                            |     |                  |      |
|-----------------------|----------------------------------------------------------------------------------------------------|--------------------|-------------------------------------|----------------------------|-----|------------------|------|
| #                     | 평가기간                                                                                                    | 구분                 | 평가명                                 | 연관역량                       | 문항수 | 평가일              | 진행상황 |
| 1                     | 2024-05-29 09:00 ~ 2024-06-28 23:59                                                                                                 | 사전                 | 2024학년도 전문대학 혁신지원사업 핵심역량 진단/평가(신입생) | 공동체의식, 창의적사고, 지식융복합, 자기주도성 | 72  | 2024-06-18 14:43 | 결과보기 |
| 2                     | 2024-11-06 08:00 ~ 2024-12-13 23:59                                                                                                 | 사후                 | 2024학년도 전문대학 혁신지원사업 핵심역량 진단/평가_사후진단 | 공동체의식, 창의적사고, 지식융복합, 자기주도성 | 72  | -                | 미진형  |
|                       |                                                                                                    |                    |                                     |                            |     |                  |      |
|                       |                                                                                                    |                    |                                     |                            |     |                  |      |
|                       |                                                                                                    |                    |                                     |                            |     |                  |      |
|                       |                                                                                                    |                    |                                     |                            |     |                  |      |
|                       |                                                                                                    |                    |                                     |                            |     |                  |      |
|                       |                                                                                                    |                    |                                     |                            |     |                  |      |
|                       |                                                                                                    |                    |                                     |                            |     |                  |      |
|                       |                                                                                                    |                    |                                     |                            |     |                  |      |
|                       |                                                                                                    |                    |                                     |                            |     |                  |      |
|                       |                                                                                                    |                    |                                     |                            |     |                  |      |
|                       |                                                                                                    |                    |                                     |                            |     |                  |      |
|                       |                                                                                                    |                    |                                     |                            |     |                  |      |
| •                     | 티 24210 가의도 초처시 도며 자하기                                                                                                    | 19 t 022-240-0000  |                                     |                            |     |                  |      |
| (·) 한량(               | COPYRIGHT © 2012 BY HALLYM POL                                                                                                    | VTECHNIC UNIVERSIT | IV. ALLRIGHTS RESERVED              |                            |     |                  |      |

### 5. 본인 학번, 이름 확인 후 평가 진행

| 🌔 역랑진단평가: 사후평가 - 프로필       | 1 - Microsoft Edge           |                                     | _ |     | $\times$ |
|----------------------------|------------------------------|-------------------------------------|---|-----|----------|
| https://capacity.hsc.ac.kr | /abilDiagEval.abilEval/popup |                                     |   |     |          |
| 역량진단평가 : 사후평가              |                              |                                     |   |     |          |
| 2024학년도 전문대학 혁신지원          | 사업 핵심역량 진단/평가(신입생)_/         | 사후진단                                |   |     |          |
|                            | 평가명                          | 2024학년도 전문대학 혁신지원사업 핵심역량 진단/평가_사후진단 |   |     |          |
|                            | 평가기간                         | 2024-11-06 08:00 ~ 2024-12-13 23:59 |   |     |          |
|                            | 학번                           | 306426/20                           |   |     |          |
|                            | 이름                           | 40.011                              |   |     |          |
|                            |                              |                                     |   |     |          |
| 치스                         |                              |                                     |   | гца |          |
|                            |                              |                                     |   |     |          |
|                            |                              |                                     |   |     |          |
|                            |                              |                                     |   |     |          |
|                            |                              |                                     |   |     |          |
|                            |                              |                                     |   |     |          |
|                            |                              |                                     |   |     |          |
|                            |                              |                                     |   |     |          |
|                            |                              |                                     |   |     |          |
|                            |                              |                                     |   |     |          |
|                            |                              |                                     |   |     |          |
|                            |                              |                                     |   |     |          |
|                            |                              |                                     |   |     |          |
|                            |                              |                                     |   |     |          |
|                            |                              |                                     |   |     |          |
|                            |                              |                                     |   |     |          |

## 6. 평가가 끝나면 반드시 [제출] 버튼 클릭!

| 🕒 역랑진단평가: 사후평가 - 프로필 1 - Microsoft Edge               | ×  |
|-------------------------------------------------------|----|
| ttps://capacity.hsc.ac.kr/abilDiagEval.abilEval/popup |    |
| 역량진단평가 : 사후평가                                         |    |
|                                                       |    |
| 평가에 참여해주셔서 감사합니다.                                     |    |
|                                                       |    |
|                                                       |    |
| 0171                                                  |    |
| 이전                                                    | 세율 |
|                                                       |    |
|                                                       |    |
|                                                       |    |
|                                                       |    |
|                                                       |    |
|                                                       |    |
|                                                       |    |
|                                                       |    |
|                                                       |    |
|                                                       |    |
|                                                       |    |
|                                                       |    |
|                                                       |    |
|                                                       |    |
|                                                       |    |
|                                                       |    |
|                                                       |    |
|                                                       |    |
|                                                       |    |

#### 7. [진행상황] 란에 '완료'가 뜨는지 확인 후 12.16(월) 이후 재접속

| ' <b>미진형</b> '인<br>평가가 미 | 1 평가영을 클릭하고 역량진단평가를 진행하세요<br>'감되어 진행상황이 '결과보기'인 경우 평가명을            | L (평가기간 내에만 가능<br>클릭하고 평가결과를 조          | 5. '완로' 인 경우 수정 볼가)<br>회할 수 있습니다.   |                            |     |                  |      |
|--------------------------|--------------------------------------------------------------------|-----------------------------------------|-------------------------------------|----------------------------|-----|------------------|------|
| #                        | 픵가기간                                                               | 구분                                      | 평가명                                 | 면준역량                       | 문향수 | 평가일              | 진행상황 |
| 1                        | 2024-05-29 09:00 ~ 2024-06-28 23:59                                | 사전                                      | 2024학년도 전문대학 혁신지원사업 핵심역량 진단/평가(신입생) | 공동체의식, 창의적사고, 지식용복합, 자기주도성 | 72  | 2024-06-18 14:43 | 결과보기 |
| 2                        | 2024-11-06 08:00 ~ 2024-12-13 23:59                                | 사후                                      | 2024학년도 전문대학 혁신지원사업 핵심역량 진단/평가_사후진단 | 공동체의식, 창의적사고, 지식용복합, 자기주도성 | 72  | 2024-11-06 10:47 | 완료   |
|                          |                                                                    |                                         |                                     |                            |     |                  |      |
|                          |                                                                    |                                         |                                     |                            |     |                  |      |
|                          |                                                                    |                                         |                                     |                            |     |                  |      |
|                          |                                                                    |                                         |                                     |                            |     |                  |      |
|                          |                                                                    |                                         |                                     |                            |     |                  |      |
|                          |                                                                    |                                         |                                     |                            |     |                  |      |
|                          |                                                                    |                                         |                                     |                            |     |                  |      |
|                          |                                                                    |                                         |                                     |                            |     |                  |      |
|                          |                                                                    |                                         |                                     |                            |     |                  |      |
|                          |                                                                    |                                         |                                     |                            |     |                  |      |
|                          |                                                                    |                                         |                                     |                            |     |                  |      |
|                          |                                                                    |                                         |                                     |                            |     |                  |      |
|                          |                                                                    |                                         |                                     |                            |     |                  |      |
| 한평상                      | 상대학교<br>립 24210 강원도 춘천시 동면 장학길 4<br>COPYRIGHT © 2012 BY HALLYM POL | 8 📞 033-240-9000<br>/TECHNIC UNIVERSITY | Y. ALLRIGHTS RESERVED               |                            |     |                  |      |

## 8. 12.16(월) 이후 위와 같은 방법으로 접속 후 [결과보기] 클릭하면 본인의 역량 진단 결과 열람 가능

| <mark>행</mark> '위<br>ト가 다                       | 인 평가명을 클릭하고 역랑진단평가를 진행하세요<br>바감되어 진행상황이 '결과보기'인 경우 평가명을 | 2. (평가기간 내에만 기<br>클릭하고 평가결과를 | '등·'완료' 인 경우 수정 볼가)<br>조회할 수 있습니다.  |                            |     |                  |      |
|-------------------------------------------------|---------------------------------------------------------|------------------------------|-------------------------------------|----------------------------|-----|------------------|------|
|                                                 | 평가기간                                                    | 구분                           | 평가명                                 | 연판역량                       | 문향수 | 평가일              | 진행상황 |
|                                                 | 2024-05-29 09:00 ~ 2024-06-28 23:59                     | 사전                           | 2024학년도 전문대학 혁신지원사업 핵심역량 진단/평가(신입생) | 공동체의식, 창의적사고, 지식용복합, 자기주도성 | 72  | 2024-06-18 14:43 | 결과보기 |
|                                                 | 2024-11-06 08:00 ~ 2024-11-06 10:53                     | 사후                           | 2024학년도 전문대학 혁신지원사업 핵심역량 진단/평가_사후진단 | 공동체의식, 창의적사고, 지식용복합, 자기주도성 | 72  | 2024-11-06 10:47 | 결과보기 |
|                                                 |                                                         |                              |                                     |                            |     |                  |      |
|                                                 |                                                         |                              |                                     |                            |     |                  |      |
|                                                 |                                                         |                              |                                     |                            |     |                  |      |
|                                                 |                                                         |                              |                                     |                            |     |                  |      |
|                                                 |                                                         |                              |                                     |                            |     |                  |      |
|                                                 |                                                         |                              |                                     |                            |     |                  |      |
|                                                 |                                                         |                              |                                     |                            |     |                  |      |
|                                                 |                                                         |                              |                                     |                            |     |                  |      |
|                                                 |                                                         |                              |                                     |                            |     |                  |      |
|                                                 |                                                         |                              |                                     |                            |     |                  |      |
|                                                 |                                                         |                              |                                     |                            |     |                  |      |
|                                                 |                                                         |                              |                                     |                            |     |                  |      |
|                                                 |                                                         |                              |                                     |                            |     |                  |      |
|                                                 |                                                         |                              |                                     |                            |     |                  |      |
| 2019년 1월 24210 강원도 춘천시 동면 장황같 48 & 033-240-9000 |                                                         |                              |                                     |                            |     |                  |      |